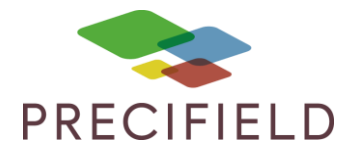

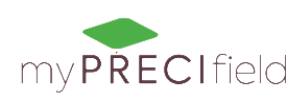

## Importer une cartographie de rendement sur votre compte myPRECIfield :

Une fois votre parcelle récoltée, munissez vous de la clef USB de la console de votre machine.

Si vous êtes utilisateurs de solutions fournies par le constructeur tel de que MyJohnDeere, PLMviewer, AFSview, utilisez ces logiciels pour en extraire les cartes de rendement en format points, les transformer en carte de polygone puis les exporter au format SHP.

Si vous n'êtes pas utilisateurs de ces solutions n'hésitez pas à contacter nos équipes et à nous transmettre votre fichier batteuse, nous nous en occuperons pour vous.

Une fois la carte en format SHP crée, rendez vous sur votre espace myPRECIfield puis sur votre parcelle dans l'onglet carte de rendement. Cliquez ensuite sur « ajouter une carte ».

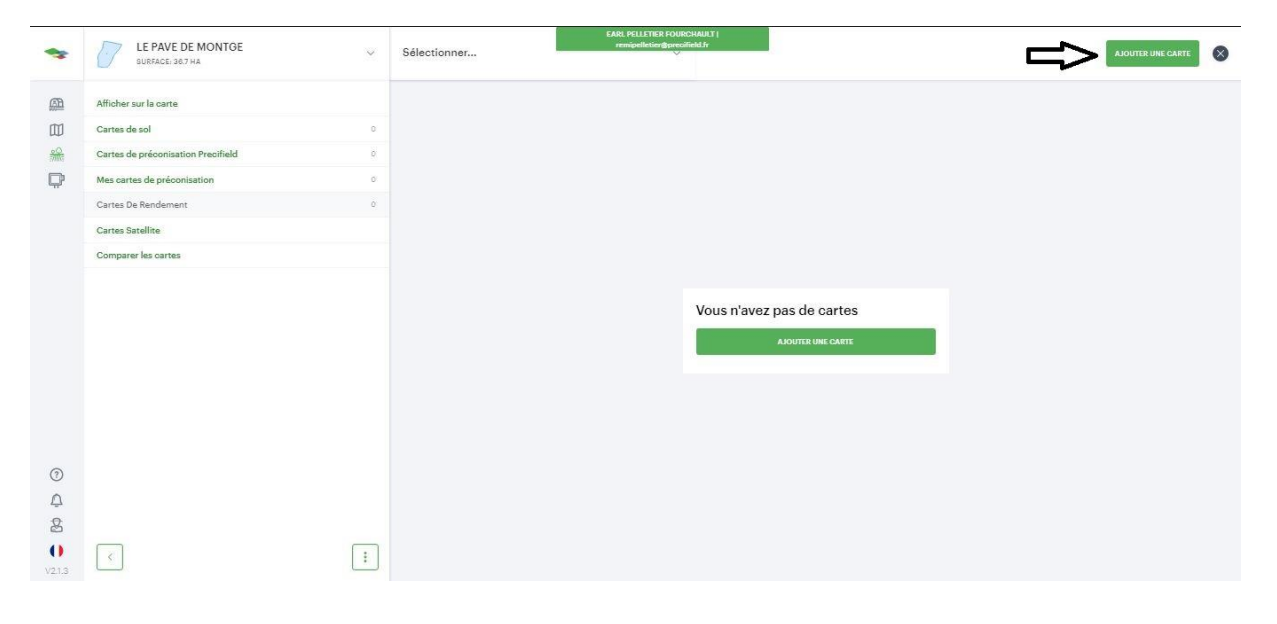

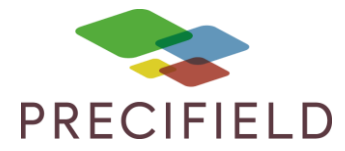

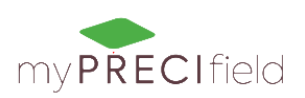

## Cliquez ensuite sur « Charger à partir des fichiers »

| *                     | Ajouter une carte de rendement<br>Étape 1/4 | Afficher sur la carte | EARL PELLETTER FOURCHAULT  <br>remipstiletion@precifield.fr | 0 |
|-----------------------|---------------------------------------------|-----------------------|-------------------------------------------------------------|---|
|                       | CHARGER À PARTIR DE FICHIERS                |                       | 44                                                          |   |
|                       |                                             |                       |                                                             |   |
| 0                     |                                             | , /                   |                                                             |   |
| 2<br>2<br>()<br>V21.3 | CONTINUER PRESER RETOUR ANNULE              |                       |                                                             |   |

Sélectionnez ensuite les trois fichiers (DBF,SHP,SHX) crées constituants le fichier SHP.

| *            | Ajouter une carte de rendement<br>Étape 1/4 | Afficher sur la ca     | EAR: PELLETIER FOURCHAULT  <br>remipelletier@precifield.fr |                   |                | 0                                                                                                    |
|--------------|---------------------------------------------|------------------------|------------------------------------------------------------|-------------------|----------------|----------------------------------------------------------------------------------------------------|
| <u>ar</u>    | CHARGER & PARTIR DE FICHIERS                | Ouvrir                 |                                                            |                   | X              | -127 1-1-12 +                                                                                                    |
|              |                                             | CO V IE PAVE DE        | MONTGE 🕨 Rendement 🕨 Date 🛛 👻                              | Rechercher d      | lans : Date 🔎  | LO B LOGELE                                                                                                    |
| <u>00</u>    |                                             | Organiser 🔻 Nouveau do | ossier                                                     |                   | <b>⊨ • □ 0</b> |                                                                                                    |
|              |                                             | 🔶 Favoris              | Nom                                                        | Modifié le        | Туре           |                                                                                                    |
|              |                                             | 🧮 Bureau               | arte de rendement brute orge de printe                     | 10/07/2019 09:05  | Fichier DBF    | and the second second sec |
|              |                                             | 🔢 Emplacements ré      | 🧾 carte de rendement brute orge de printe                  | 10/07/2019 09:05  | Fichier SHP    |                                                                                                    |
|              |                                             | 🚺 Téléchargement: 🗉    | 🧟 carte de rendement brute orge de printe                  | 10/07/2019 09:05  | Fichier SHX    |                                                                                                    |
|              |                                             | 📥 OneDrive - UniLa     |                                                            |                   |                |                                                                                                    |
|              |                                             | OneDrive - Perso       |                                                            |                   |                |                                                                                                    |
|              |                                             | OneDrive - Precif      |                                                            |                   |                |                                                                                                    |
|              |                                             |                        |                                                            |                   |                |                                                                                                    |
|              |                                             | Bibliothèques          |                                                            |                   |                |                                                                                                    |
|              |                                             | Documents              |                                                            |                   |                |                                                                                                    |
|              |                                             | Musique T 4            |                                                            |                   | F              |                                                                                                    |
|              |                                             | Man du                 | 6.402. I                                                   | Taua las fishis   |                | D D AND D AND A AND A AND A AND A AND A AND A AND A AND A AND A AND A AND A AND A AND A AND A AND A AND A AND A                                                                                                    |
|              |                                             | Nom du                 | inchier : carte de rendement brute orge de prin            | • Tous les fichie |                | 1/1/1/7/XALLAND                                                                                                    |
|              |                                             |                        |                                                            | Ouvrir            | Annuler        | 77777777 Har - 32L                                                                                                    |
| (?)          |                                             |                        |                                                            |                   |                |                                                                                                    |
| 0            |                                             |                        |                                                            |                   |                |                                                                                                    |
| 4            |                                             | 10 states              |                                                            |                   |                |                                                                                                    |
| R            |                                             |                        |                                                            |                   |                |                                                                                                    |
| ()<br>V2.1.3 | CONTINUER PASSER RETOUR                     | ANNULER                |                                                            |                   |                |                                                                                                    |

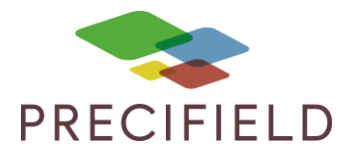

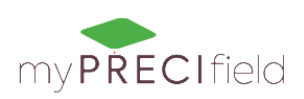

Les machines mesurent plusieurs informations, dont le rendement, si votre fichier SHP comporte plusieurs colonnes, Sélectionnez rdmt\_masse ou rdmt\_sec si votre capteur d'humidité était étalonné correctement.

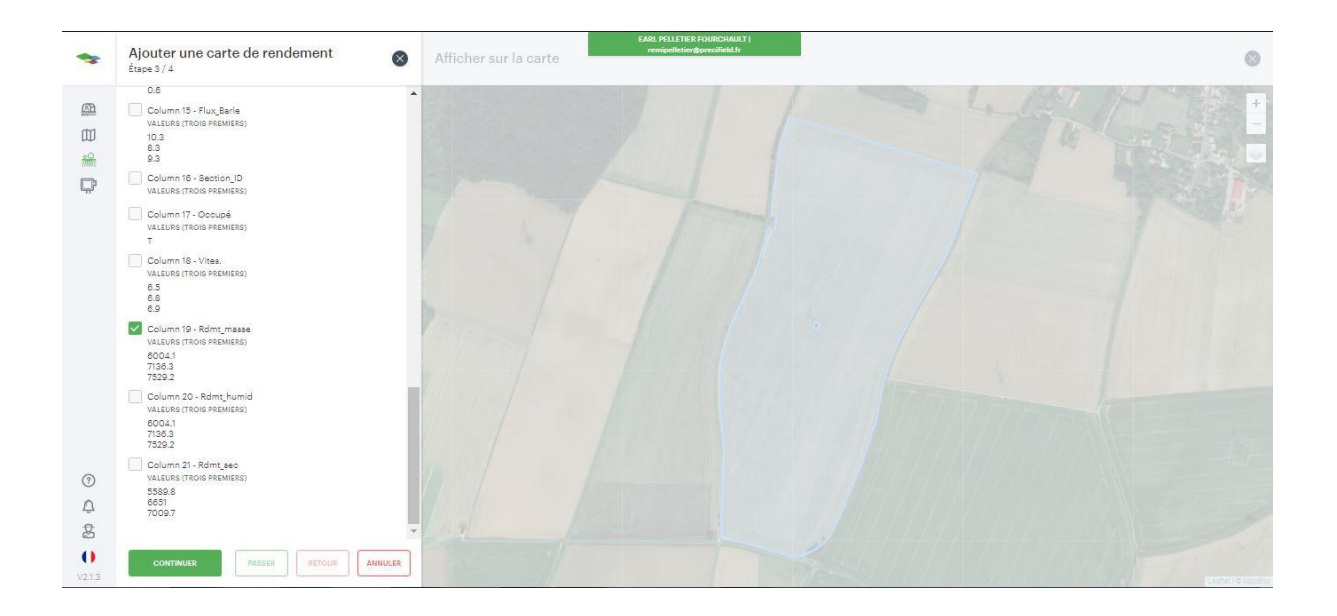

Nommez ensuite la carte importée, nous vous conseillons de renseigner l'année et la culture afin de pouvoir comparer vos cartes de rendements d'une année sur l'autre de manière simple. En origine sélectionnez « Other ».

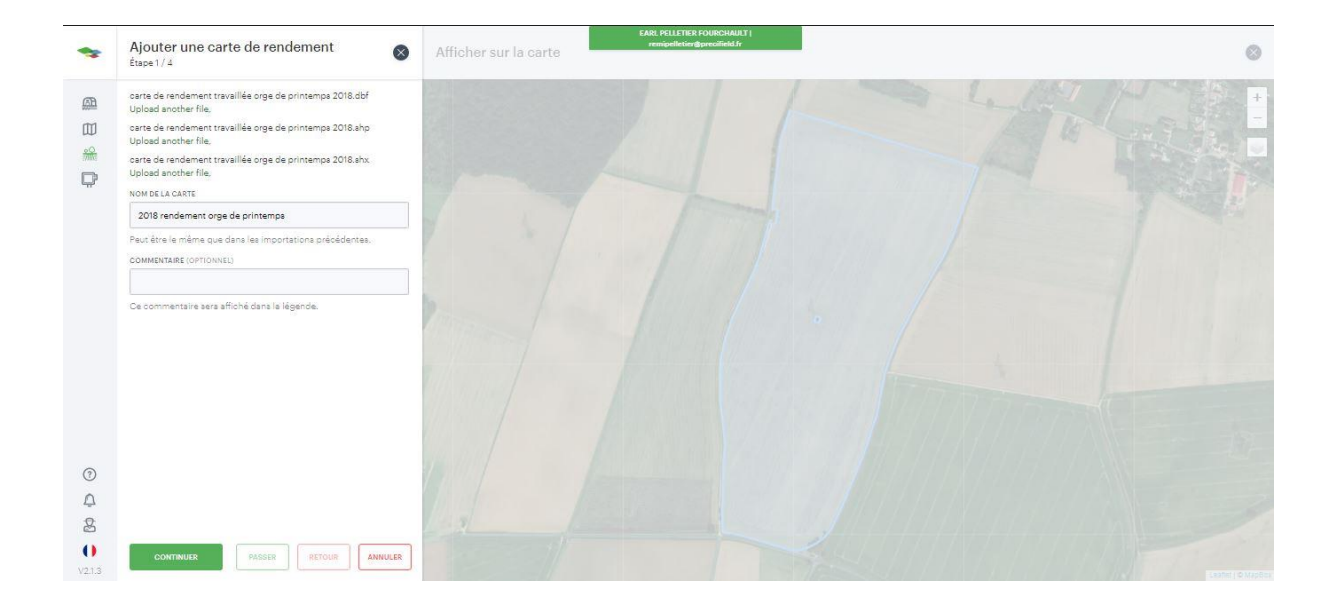

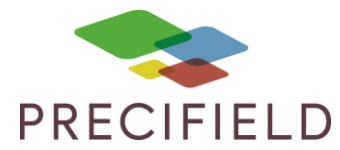

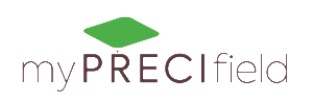

## Vous pouvez dès lors visualiser votre carte de rendement.

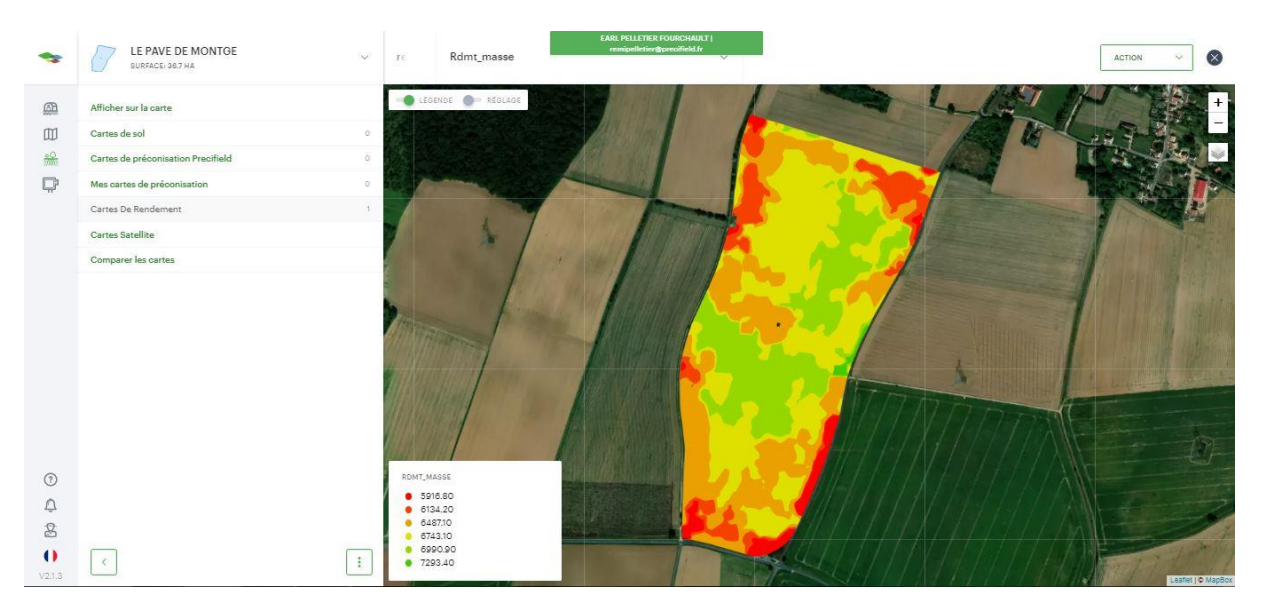

Cliquez sur l'onglet comparer les cartes afin de comparer votre carte de rendement à d'autres cartes, ici une carte de biomasse.

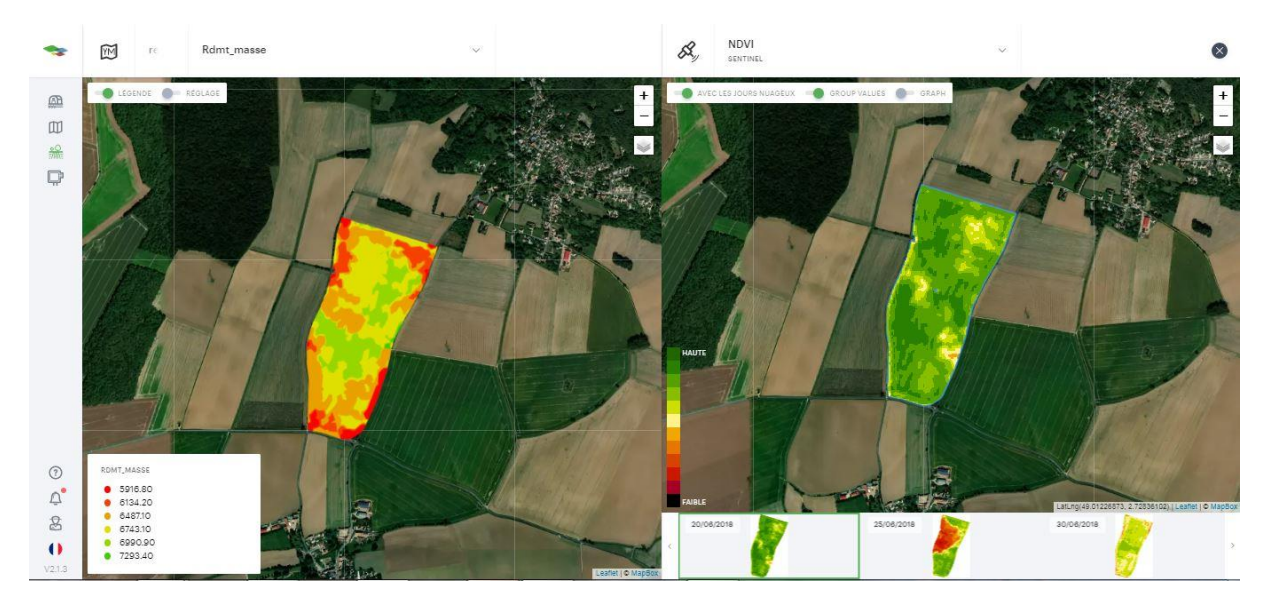

L'équipe PRECIFIELD se tiens à votre disposition pour toute questions concernant l'importation de ces cartes de rendement.